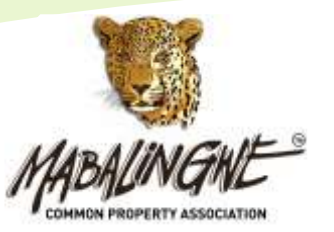

PO BOX 284 BELA-BELA, 0480 REG NR: 2005/015160/08 VAT NR: 4910230368 TEL: 014 001 7240 EMAIL: admin@wbpm.co.za

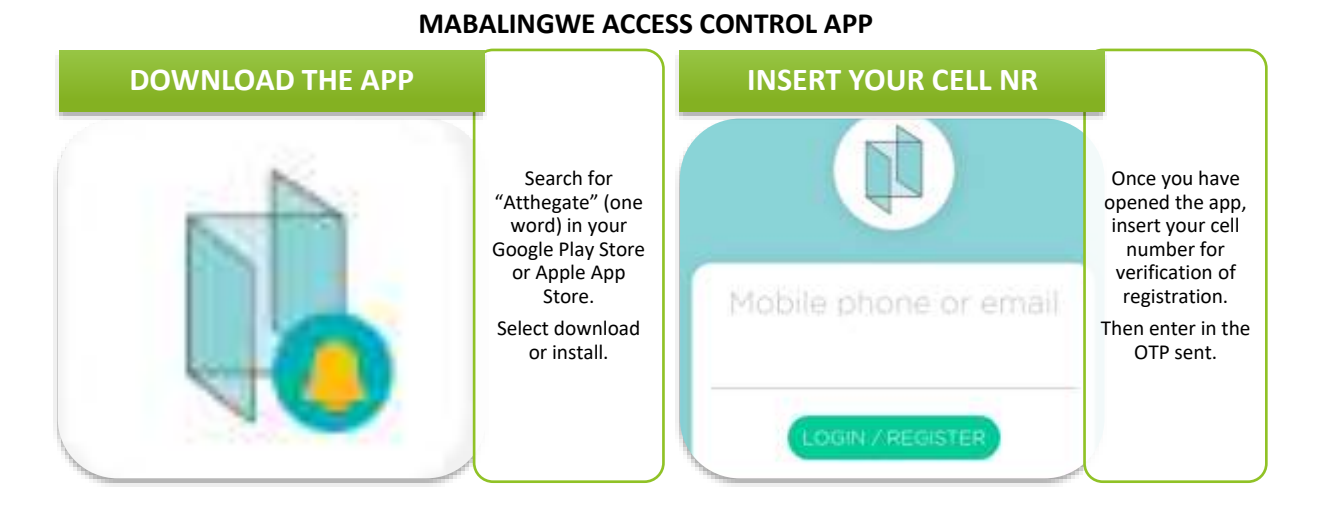

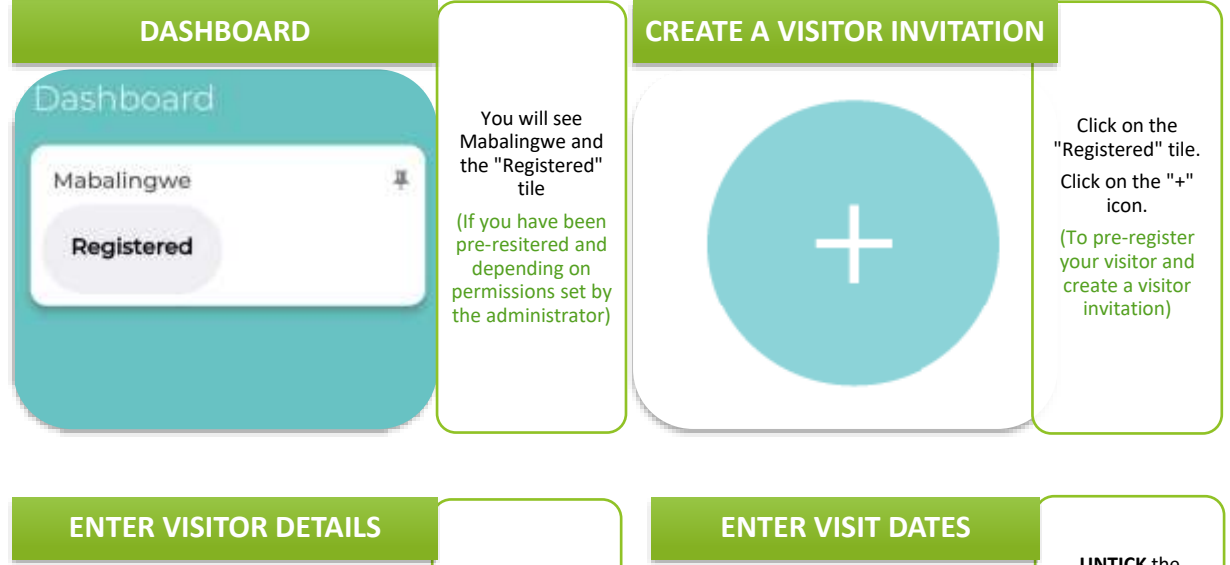

Complete the required details (Name, Surname, Category, Car License Plate, Phone Number, etc.) (Select "Visitor" under Category)

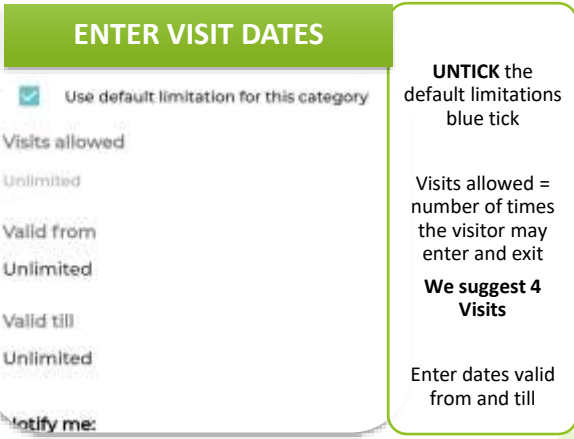

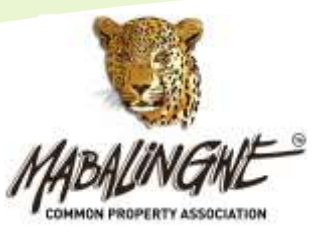

VAT NR: 4910230368 TEL: 014 001 7240 EMAIL: admin@wbpm.co.za

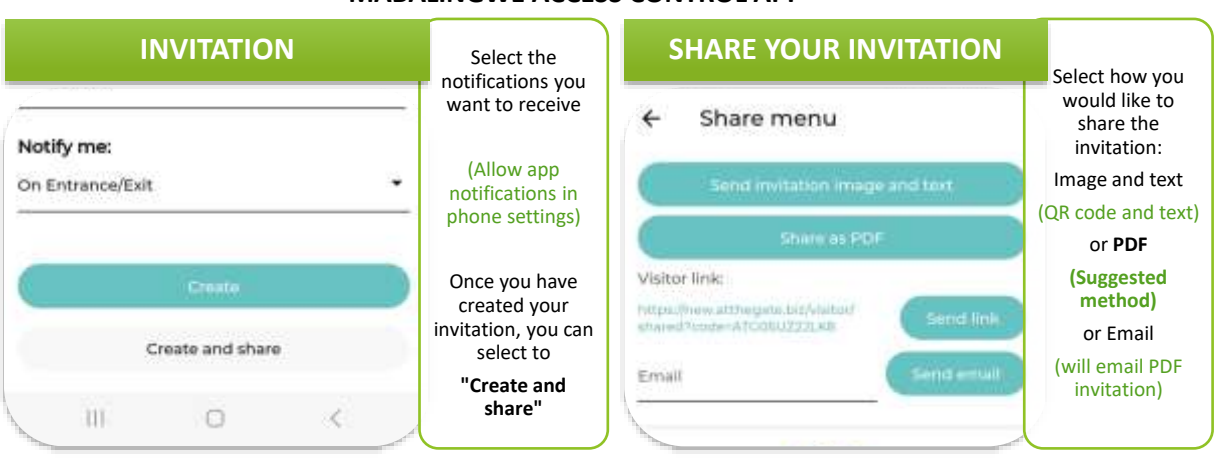

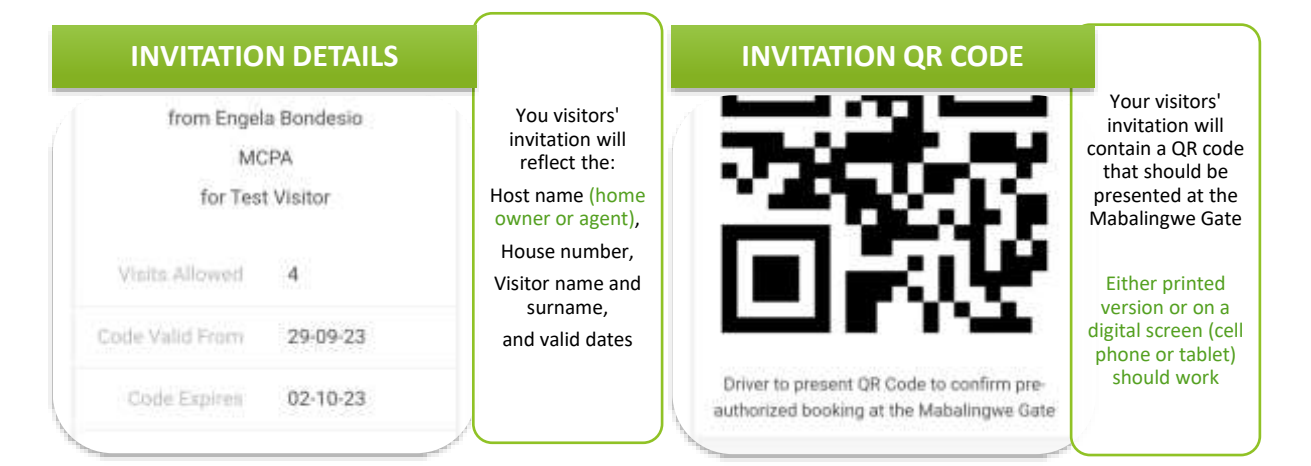

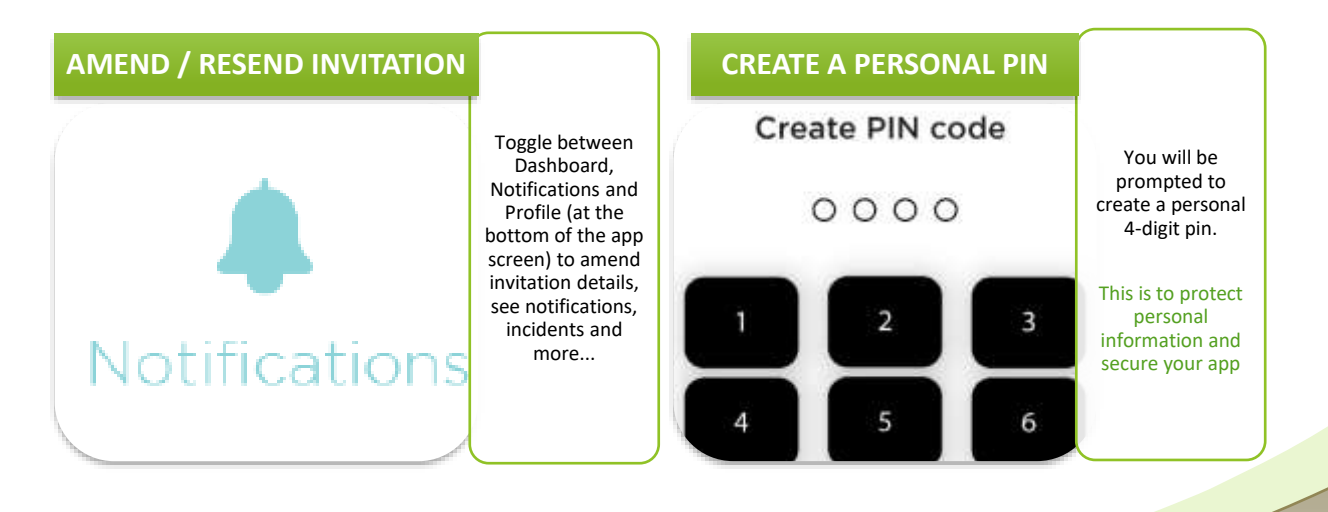

## MABALINGWE ACCESS CONTROL APP

**PO BOX 284** 

BELA-BELA, 0480

REG NR: 2005/015160/08